# <sup>健康マージャン教室</sup> ふんなの 床 従 ~ 後魂 -じゃんたま- の進め方 ~

#### 1 雀魂を開く

#### ●アドレスを入力して[Enter]キーを押す

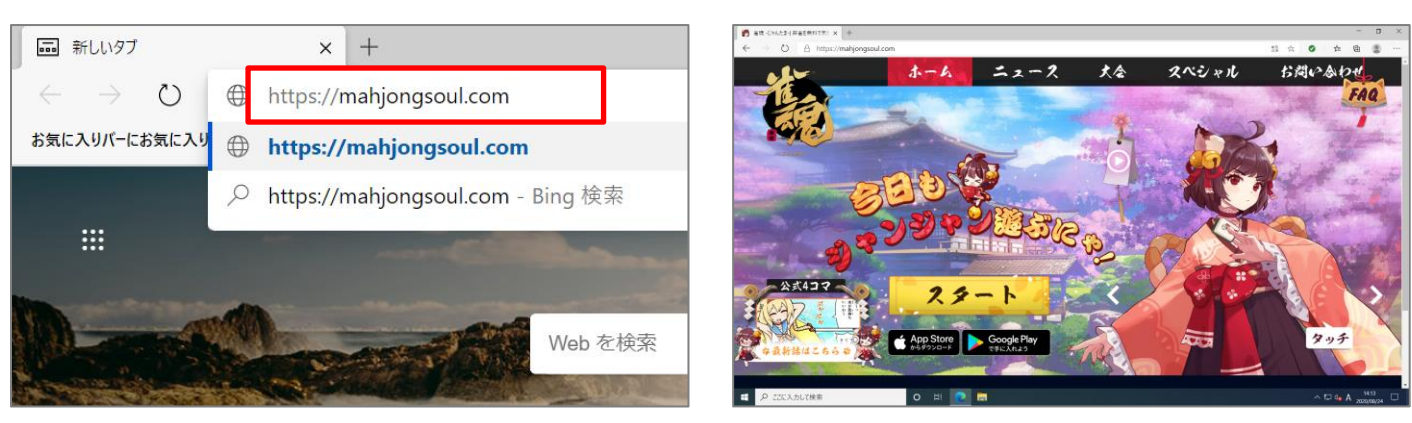

ブラウザー(インターネットの情報を閲覧するアプリ)を起動し、アドレスを入力または、「雀魂」で検索し てホームページを表示しましょう。

# <sup>雀魂ホームページのアドレス</sup> https://mahjongsoul.com/

#### 2 プレイヤーを登録する

#### ●[スタート]をクリック

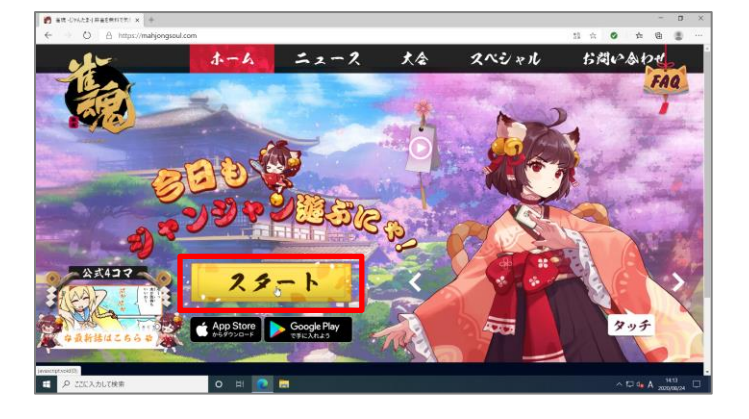

#### ❷[ログイン]をクリック

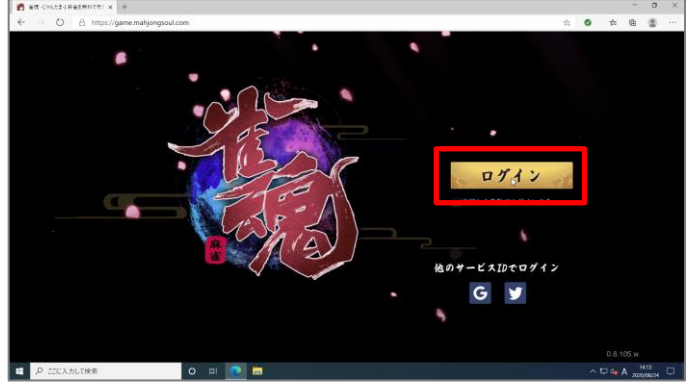

#### ⑧[メールアドレス]にメールアドレスを入力し、[コードを受け取る]をクリック

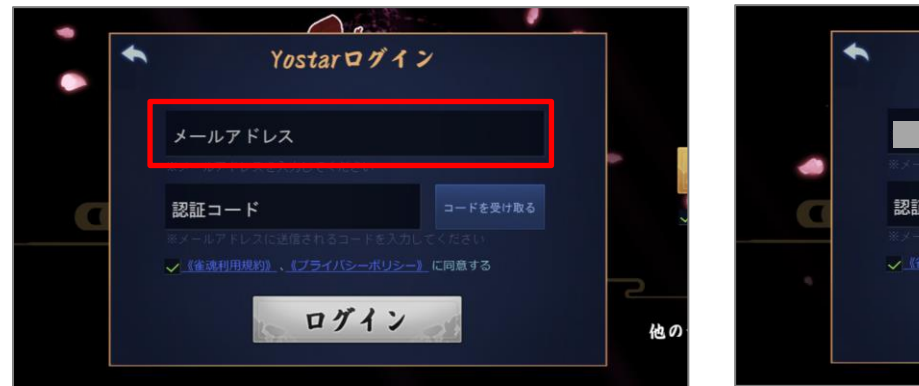

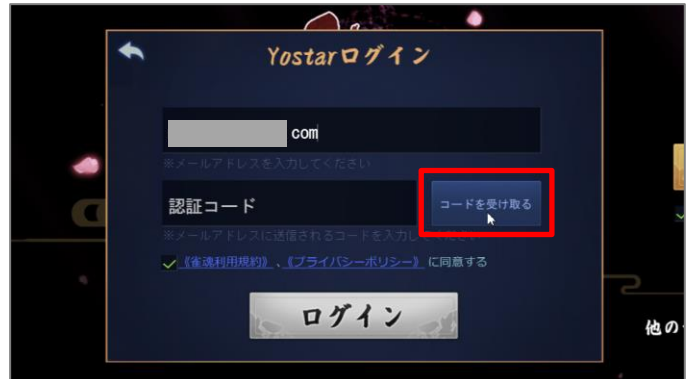

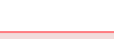

2雀魂のホームページが表示される

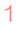

#### ④[確認]をクリック

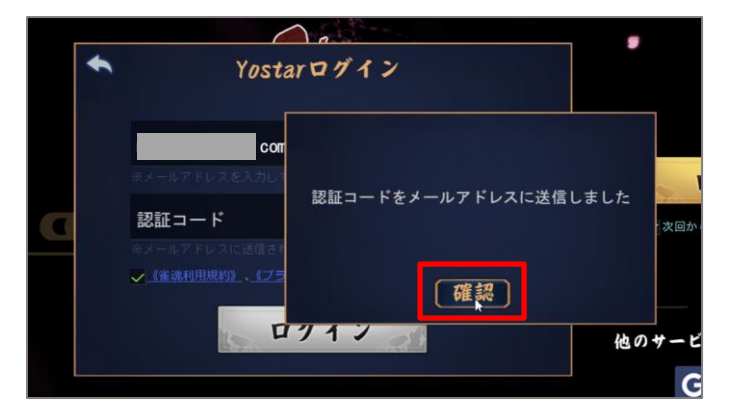

●届いた認証コードを入力

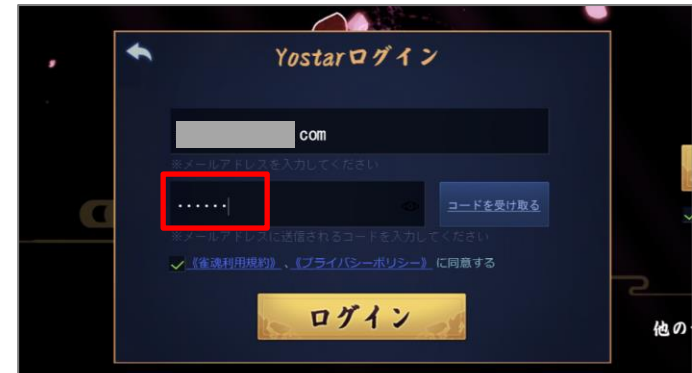

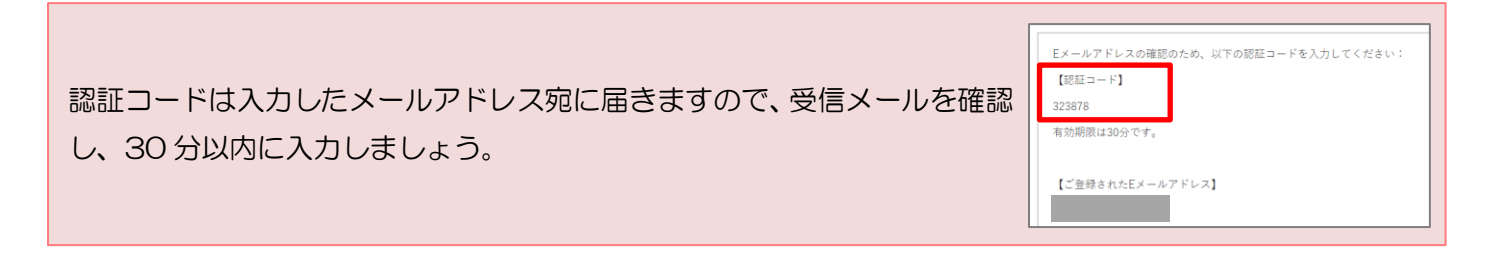

⑥[ログイン]をクリック

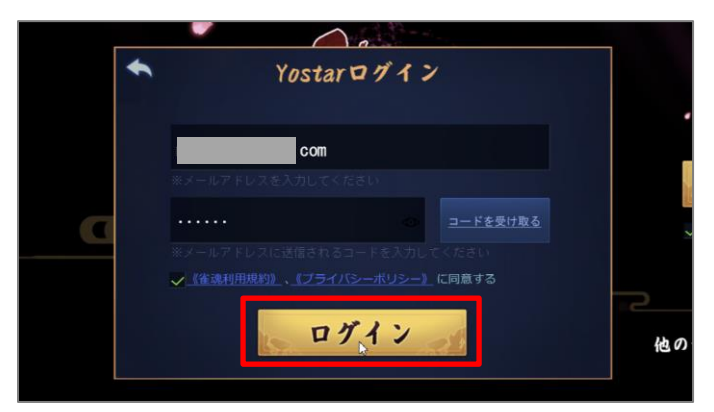

❸プレイヤー名が入力できたら[確認]をクリック

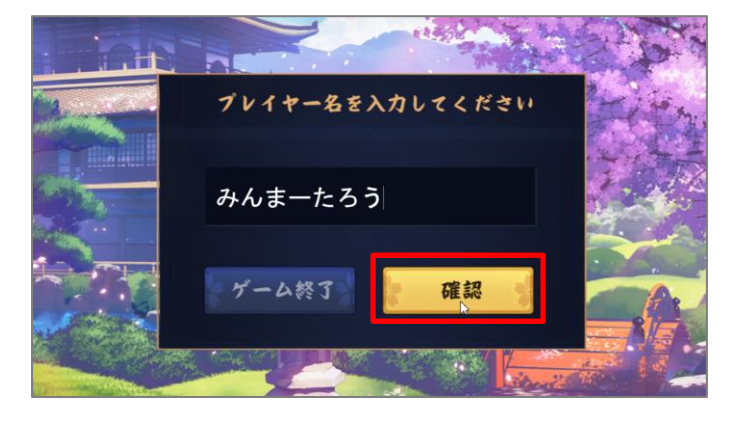

プレイヤー名は7文字以内です。なお、既に登録されているプレイヤー名は登録できません。

♥以下の画面が表示されたらプレイヤー名を入力

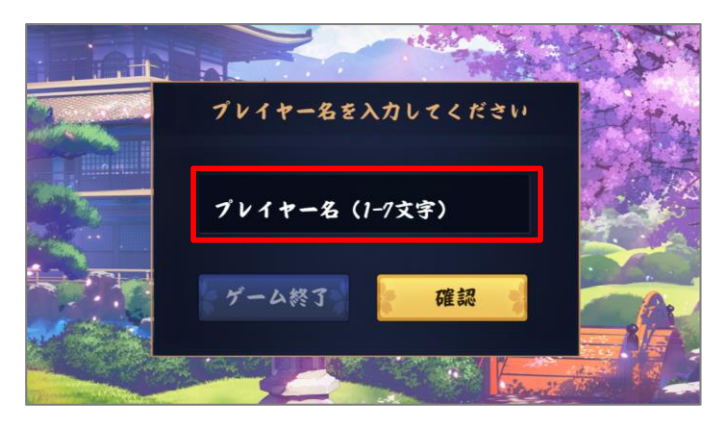

●画面右上の[スキップ]をクリック

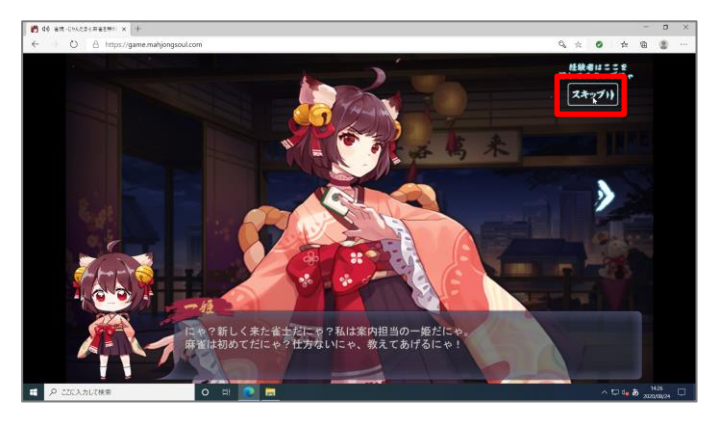

「スキップ」をクリックすると、プレイヤーの登録 が完了します。

#### ③ キャラクターを変更する

#### ●画面の下にある[寮舎]をクリック

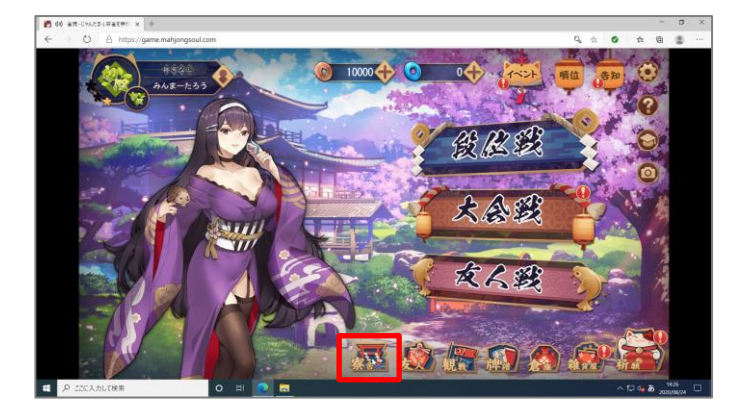

❷[一姫]をクリック

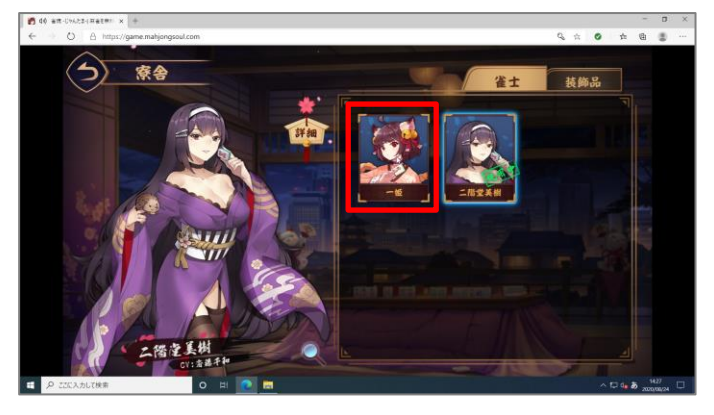

❸もう一度**[一姫]**をクリック

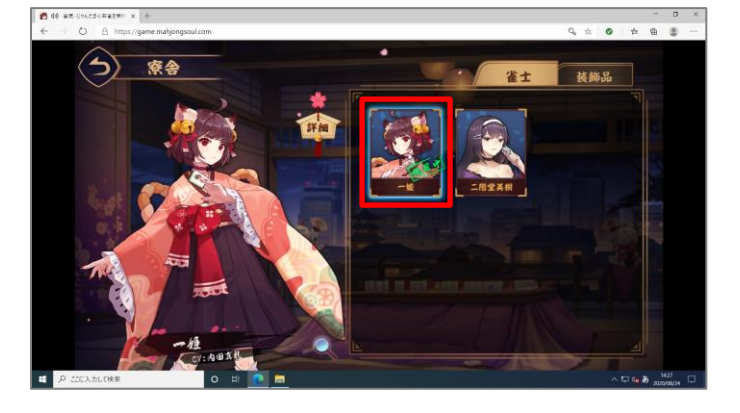

④[一姫]が[使用中]になったら[ ── ]をクリック

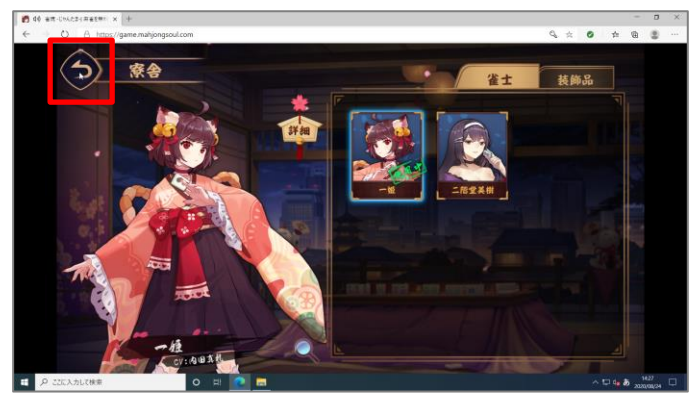

#### 4 BGM の設定

●画面右上にある[ 🙆]をクリック

![](_page_2_Picture_11.jpeg)

#### ②[設定]が表示される

![](_page_2_Picture_13.jpeg)

「一般」の中の「BGM」、「SE」、「リーチBGM」、「VOICE」、「SP Voice」 の「✓」をクリックして外し、音楽や音声が出ない設定にしておきましょう。すべて外したら「◆」をクリックしましょう。

| 1-1-3 |          | 10000   |       |          | A THE |
|-------|----------|---------|-------|----------|-------|
| 7     |          | 設定      | E     |          | 200   |
|       | 一般       | 打牌タイプ   | VOICE | その他      |       |
|       | ßgm      |         |       |          |       |
|       | BGM      | · — — · |       | <u> </u> |       |
| 5     | SE 🥃     |         |       |          | Ě     |
| ĮQ.   | リーチBGM 🥿 |         |       |          |       |

## 6 ルームに参加する

#### ●[友人戦]をクリック

![](_page_3_Picture_2.jpeg)

❸数字をクリックしてルームナンバーを入力

②[ルーム参加]をクリック

![](_page_3_Picture_5.jpeg)

●ルームナンバーが入力できたら[確認]をクリック

|          |             |             |            | ×<br>6 & A X | ルーム参加       |                 |        | × kA  |  |
|----------|-------------|-------------|------------|--------------|-------------|-----------------|--------|-------|--|
|          | 1           | 2           | 3          | 北一台作成        | 1           | 86702<br>2<br>5 | 3      | ルーム作成 |  |
| <b>A</b> | 4<br>7<br>C | 5<br>8<br>0 | 9<br>  (X) | ルーム参加        | 4<br>7<br>C | 8<br>0          | 9<br>9 | ルーム参加 |  |
|          |             | 確認          | )          |              |             | 確認              |        |       |  |

ここには、ホスト(ルームを作った人)から聞いた番号を入力しましょう。

●参加する準備が完了

⑤[準備]をクリック

![](_page_3_Picture_10.jpeg)

自分のキャラクターに「準備」と表示されたらゲームに参加できる準備が完了で す。メンツが揃ってホストがゲームを始めるまでしばらく待ちましょう。

![](_page_3_Picture_12.jpeg)

#### ●ゲームが始まる

![](_page_4_Picture_1.jpeg)

#### 6 ゲーム画面の構成

![](_page_4_Figure_3.jpeg)

1 自分の手牌

ツモ番が来ると、自動で右端にツモ牌が表示されます。ツモ牌が表示されたら捨牌をクリックします。

2 制限時間

ツモ牌と同時に制限時間が表示されます。この時間内に牌を捨てましょう。

🕄 局の情報

現在の局、残りの牌数、各家の風、各家の持ち点などが表示されます。

4 王牌

雀魂では王牌がこのように表示されます。ここにはドラや場のリーチ棒、シバ棒の本数が表示されます。

#### 7 対局中の操作

#### 他家の捨牌を鳴く場合

該当する牌が捨てられると「ポン」、「チー」、「カン」が表示されますのでクリックしてから捨牌しましょう。

![](_page_5_Picture_3.jpeg)

場合によっては、複数の鳴きが表示される場合があります。(暗積も同様に「カン」をクリックします。)なお、鳴きたくない場合は「スキッ プ」をクリックしましょう。

![](_page_5_Picture_5.jpeg)

#### 他家の捨牌で和了する場合

あたり牌が捨てられたら「ロン」が表示されますのでクリックしましょう。「ロン」をクリックすると、点数計算の画面に切り替わります。

![](_page_5_Picture_8.jpeg)

![](_page_5_Picture_9.jpeg)

点数計算の画面の後、点棒のやり取りが自動で行われます。

![](_page_5_Picture_11.jpeg)

点数計算の画面のあと、数秒経つと点棒のやり取り の画面に切り替わりますが、右下の「確認」をクリ ックして切り替えることもできます。

#### 自模で和了する場合

あがり牌を自模ると「ツモ」が表示されますのでクリックしましょう。点数計算~点棒のやり取りの画面の流れ は先ほどと同じです。

![](_page_6_Picture_2.jpeg)

#### 8 対局が終了したら

#### ●成績が表示されたら右下の[確認]をクリック

![](_page_6_Picture_5.jpeg)

### ❷[友人戦]の画面が表示されたら[ ) をクリック

![](_page_6_Picture_7.jpeg)

❸はじめの画面に戻る

![](_page_6_Picture_9.jpeg)

次の対局を始める場合は、「⑤ルームに参加する」 から順に操作していきます。

#### **MEMO**

# スマートフォン/タブレットの場合

#### パソコン版との違い

- ・雀魂のアプリをインストールする必要があります。
- ・スマートフォンやタブレットで操作を行う場合、[クリック]の操作が[タップ]に変わります。
- ・牌を切る場合、タップして牌が持ち上がった状態になったら、もう一度タップします。

![](_page_7_Picture_5.jpeg)

**MEMO** 

![](_page_7_Picture_7.jpeg)